# FlexGiGa U160: SpiFlash 调试笔记

 本笔记介绍如何用 U160 总线适配器调试 QSPI 接口的 IS25LP080D Flash 芯片.进而熟悉对 U160 的 QSPI 的功能使用 详细的操作帮助,请直接参考软件中每个对应功能窗口的帮忙框的内容

从下面的操作中可以看到,本系统使用非常方便,实时显示的时序波形,极大的方便了调 试工作.

- 2. 首先,根据 IS25LP080D 的 Spec,确定 IO 的工作电压和 SPI 的工作频率,并配置 U160
   A) 确定电压 和 SPI 工作频率 和 时序
  - Low Power with Wide Temp. Ranges
    - Single Voltage Supply IS25LP: <u>2.30V to 3.60V</u>
  - High Performance Serial Flash (SPI)
    - 50MHz Normal and 133Mhz Fast Read
    - 532 MHz equivalent QPI
    - DTR (Dual Transfer Rate) up to 66MHz
    - Selectable Dummy Cycles
    - Configurable Drive Strength
    - Supports SPI Modes 0 and 3
    - More than 100,000 Erase/Program Cycles
    - More than 20-year Data Retention

如上图 Spec,我们可以把电压和 IO 电压选为 3.0V (2.3~3.6V 都可) SPI 工作频率选为 10MHz

B) 设置 U160 的 IO 电压, SPI 工作频率 和 时序 把 U160 通过 USB 线连接到电脑,并启动"FlexGiGa Bus Adapter"软件,软件会自动连接 上 U160,如果没有连接成功,请点击"打开设备"进行连接 如下图,成功连接后,框内图标会变成绿色

| FlexGiGa(www.flex                                     | giga.com) Bus Ada | apter : I2C , SPI , Q                   | SPI , DSPI , Any-Frequ | uency Generator(任意频率发生器)                      |  |
|-------------------------------------------------------|-------------------|-----------------------------------------|------------------------|-----------------------------------------------|--|
| <ul> <li>♥,</li> <li>♥,</li> <li>打开设备 关闭设备</li> </ul> | 💿 😤 🍓<br>12C SPI  | ◎ / / / / / / / / / / / / / / / / / / / | ▼<br>配置 Language       | · 窗口   過2 · · · · · · · · · · · · · · · · · · |  |

点击"配置"按钮,弹出"配置"窗口,如下图,按框内的内容进行配置,点击"确认"按钮

| 公共:                                                                                                    |
|----------------------------------------------------------------------------------------------------|
| 总线电压 3.000 🚔 V                                                                                                    |
| 12C:                                                                                                    |
| SCL 频率: 400K - Hz Pus Voltage                                                                                      |
| SCL/SDA 上拉电阻: 1.91K • A Resistor                                                                                   |
| SPI,QSPI,DSPI :                                                                                                    |
| Clock 频率: 【10M · Hz】 IO 驱动能力: Normal ·                                                                             |
| 时序:                                                                                                    |
| CPHA: 0 - CPOL: 0 -                                                                                                |
| CS#                                                                                                    |
|                                                                                                    |
|                                                                                                    |
|                                                                                                    |
|                                                                                                    |
| $MISO \longrightarrow MSB \chi _{6} \chi _{5} \chi _{4} \chi _{3} \chi _{2} \chi _{1} \chi _{LSB} \longrightarrow$ |
|                                                                                                    |
| 🚱 默认值 🧭 确定 🛛 🛛 取消!                                                                                                 |

软件自动把 U160 配成设定的配置,如下图所示,

| 🔁 SPI  | : C:\tm | p\FlexGiGa_Demo\SPI Fla | sh_IS25LP080D.SPI_4     |                    |                                                                                                    |                             |                 |                                               |
|--------|---------|-------------------------|-------------------------|--------------------|----------------------------------------------------------------------------------------------------|-----------------------------|-----------------|-----------------------------------------------|
| SPI (書 | 通SPI)   | DSPI (2 I0) QSPI (4 I0) |                         |                    |                                                                                                    |                             |                 |                                               |
| 新建     | 打开      | 示例 保存 另存 另存到            | 则Excel 运行(F5) 运行选中      | -<br>中的(F6) 单步(F7) | 暂停(F9) 停止(F10) 命                                                                                                    | 令间延迟(ms) 10 🚔 配置            | 2<br>2          |                                               |
| 编号     | 使能      | Single写数据               | Multi写数据                | Multi读字节数          | Multi读到的数据(Hex)                                                                                                    | Multi读到的数据(String)          | 说明              | 状态 🔺                                          |
| ► 1    |         |                         | F5                      |                    | 0x00                                                                                                    | 2                           | Exit QSPI       | 成功                                            |
| 2      | 2       | 0x35                    |                         |                    | 0x00                                                                                                    | 3                           | Enter QSPI      | 成功                                            |
| 3      |         |                         | AB 00 00 00             | 0d01               | 0x13                                                                                                    | 10 A                        |                 | 成功                                            |
| 4      |         |                         | OxAF                    | 0c03               | 0x9D 0x60 0x14                                                                                                    | . 1                         |                 | 成功                                            |
| 5      |         |                         |                         |                    |                                                                                                    |                             |                 |                                               |
| 6      |         |                         |                         |                    |                                                                                                    |                             |                 | · ·                                           |
| 光      | 魏形 📗    | 〕数据 📃 连接 🧐 帮助           | bi -                    |                    |                                                                                                    |                             |                 |                                               |
|        |         |                         | singleWriteBytes        |                    | multiWriteBy                                                                                                    | /tes multiRead              | Bytes           |                                               |
| CS     | # -     | V                       |                         | 11111111           | Marrie Contraction of the Contraction of the Contra |                             |                 |                                               |
| CI     | K       | สสสสสส                  | FF FF                   | าคคคค              | กกกกกก.                                                                                                    |                             |                 |                                               |
| 10     | 0       |                         |                         |                    |                                                                                                    | V V V V V V V V             |                 |                                               |
|        |         |                         |                         |                    |                                                                                                    |                             |                 |                                               |
| 10     | · -     |                         |                         | 111111111          |                                                                                                    | X 5 X 1 X 5 X 1 X 5 X 1 X 5 | X X = X =       |                                               |
| 10     | 2 -     |                         |                         |                    | <u>6X2X6X2X6X</u>                                                                                                    | X 6 X 2 X 6 X 2 X 6 X 2 X 6 | X X 6X 2        |                                               |
| 10     | 3 -     |                         | <del></del> <del></del> |                    | -(7)3(7)3(7)                                                                                                    | X7X3X7X3X7X3X7              | $X \times 7X_3$ | <u>, , , , , , , , , , , , , , , , , , , </u> |
|        |         |                         |                         |                    | 0xF5                                                                                                    |                             |                 |                                               |
|        |         |                         |                         |                    |                                                                                                    | 1.000                       |                 | ]                                             |
| 适配器    | : Open  | ed   总线电压: 3V   时       | 钟频率: 10MHz   CPHA:      | 0   CPOL: 0        | IO驱动能力: Normal                                                                                                    |                             |                 | al                                            |

点击"关闭设备"按钮,并拔掉 U160 上的 USB 线,断开和电脑的连接

注:在连接外部芯片前,先对 U160 配置的原因是,U160 会自动记忆上一次的配置,上电后 会自动把 IO 电压配置成上一次设定的电压,如果这个电压超过外部芯片的工作电压,可能会 损坏外部芯片,所以尽量先对 U160 进行配置.

- 3. 连接 IS25LP080D 到 U160 后,再把 U160 连接到电脑,运行"FlexGiGa Bus Adapter"软件,对 SpiFlash 进行读/写
  - A) 根据 IS25LP080D 的 Spec 中的引脚图,把芯片的 Pin 信号分别接到 U160 相应的 Pin 上(注: 如果芯片由外部供电,就不要接 VIO 到 VCC)

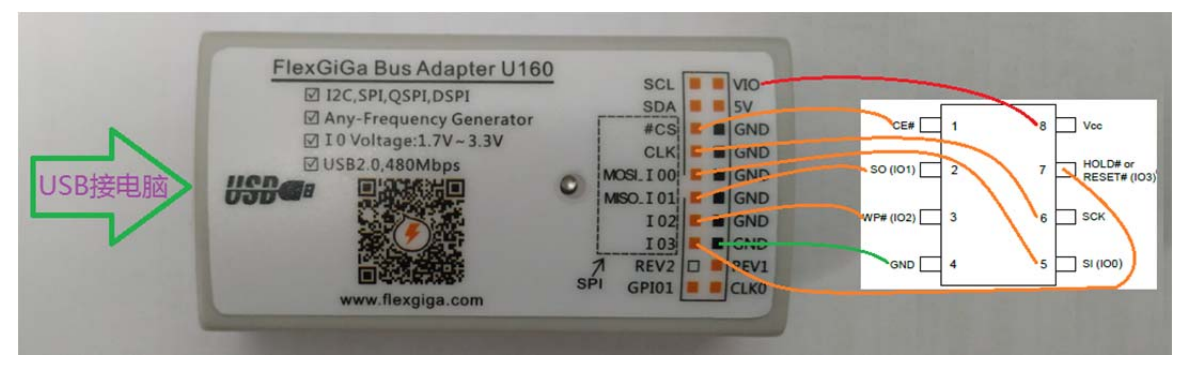

B) 用 USB 连接 U160 到电脑,并运行"FlexGiGa Bus Adapter"软件,点击"SPI"按钮,打 开"SPI 窗口",并点击 "QSPI(4 IO)" 进入 QSPI 功能

C) SpiFlash 命令:进入 和 退出 QSPI

如图下图 Spec:

The Enter Quad Peripheral Interface (QPIEN) instruction, 35h, enables the Flash device for QPI bus operation. Upon completion of the instruction, all instructions thereafter will be 4-bit multiplexed input/output until a power cycle or an Exit Quad Peripheral Interface instruction is sent to device.

The Exit Quad Peripheral Interface (QPIDI) instruction, F5h, resets the device to 1-bit SPI protocol operation. To execute an Exit Quad Peripheral Interface operation, the host drives CE# low, sends the QPIDI instruction, then drives CE# high. The device just accepts QPI (2 clocks) command cycles.

#### Figure 8.34 Enter Quad Peripheral Interface (QPI) Mode Sequence

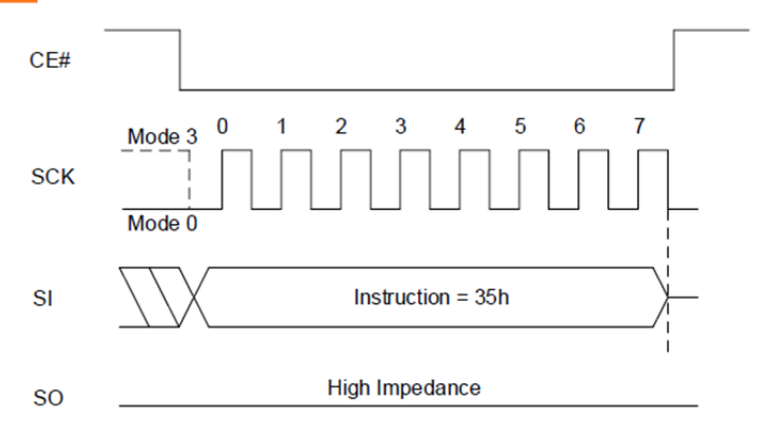

#### Figure 8.35 Exit Quad Peripheral Interface (QPI) Mode Sequence

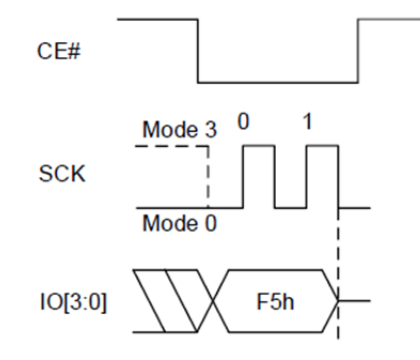

D) SpiFlash 命令: Read Product Identification 如图下图 Spec:

### Figure 8.51 RDID (Read Product Identification) Sequence In QPI Mode

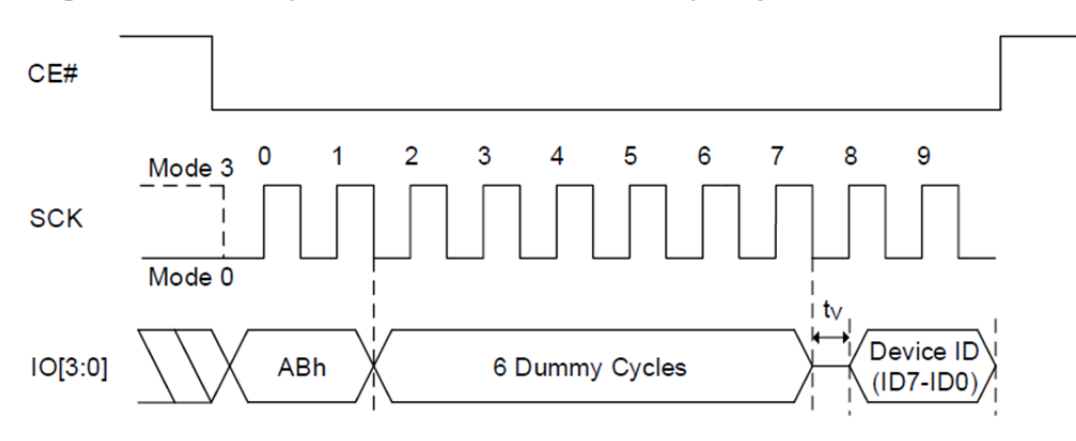

E) Read JEDEC ID In QPI Mode 如图下图 Spec:

## Figure 8.53 RDJDIDQ (Read JEDEC ID In QPI Mode) Sequence

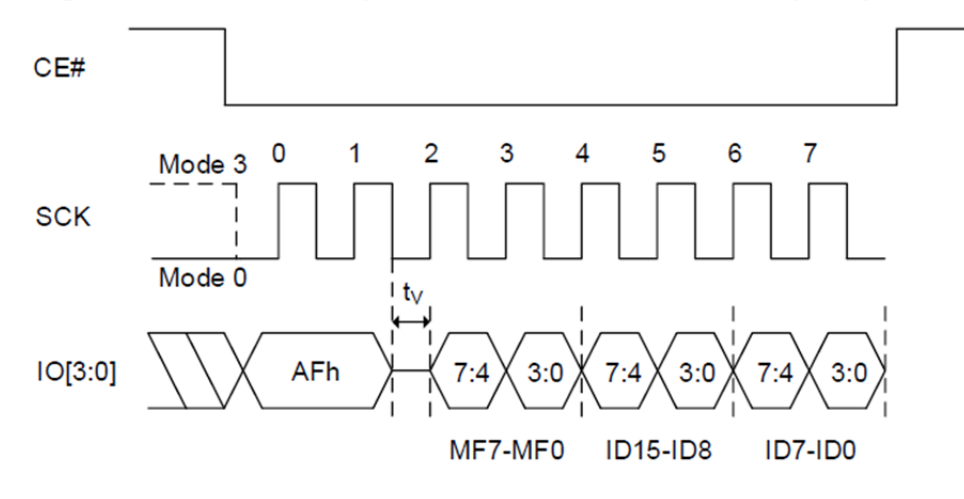

脚本命令运行如下

|                      | SPI) | DSPI (2 I0) QSPI (4 I0)    |                   |                                |                                                          |                                       |                                       |         |
|----------------------|------|----------------------------|-------------------|--------------------------------|----------------------------------------------------------|---------------------------------------|---------------------------------------|---------|
| 」新建                  | 打开   | 示例 保存 另存 另存到               | Mexcel 运行(F5) 运行设 | := ·-<br>些中的(F6) 单步(F7)        | 暂停(F9) 停止(F10) 命令                                        | 令间延迟(ms) 10 🚔 🐔                       | )<br>월                                |         |
| 묵                    | 使能   | Single写数据                  | Multi写数据          | Multi读字节数                      | Multi读到的数据(Hex)                                          | Multi读到的数据(String)                    | 说明                                    | 状态      |
| 1                    | 1    |                            | F5                |                                | 0x00                                                     | •                                     | Exit QSPI                             | 成功      |
| 2                    | 1    | 0x35                       | 2                 |                                | 0x00                                                     |                                       | Enter QSPI                            | 成功      |
| 3                    | V    |                            | AB 00 00 00       | 0d01                           | 0x13                                                     |                                       |                                       | 成功      |
| 4                    | 1    |                            | 0×AF              | 0c03                           | 0x9D 0x60 0x14                                           |                                       |                                       | 成功      |
| 5                    | 1    |                            |                   |                                |                                                          |                                       |                                       |         |
| 6                    | 1    |                            |                   |                                |                                                          |                                       |                                       |         |
|                      |      |                            | 11111 11111       |                                |                                                          |                                       |                                       | <u></u> |
| 00<br>01<br>02<br>03 |      | -<br>-<br>-<br>-<br>-<br>- |                   | <b>+ + + + +</b><br>×5×4×3×2×1 | <b>11111</b><br>040404X<br>-01016X<br>-02020X<br>-03737X | ו•••••••••••••••••••••••••••••••••••• | X X X X X X X X X X X X X X X X X X X |         |

## 

网站: <u>www.flexgiga.com</u>

e-mail: <u>flexgiga@sina.com</u>

淘宝: <u>https://shop538817056.taobao.com/?spm=2013.1.1000126.d21.1e2cdc00LZW8fg</u>

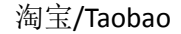

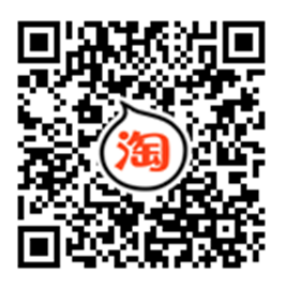

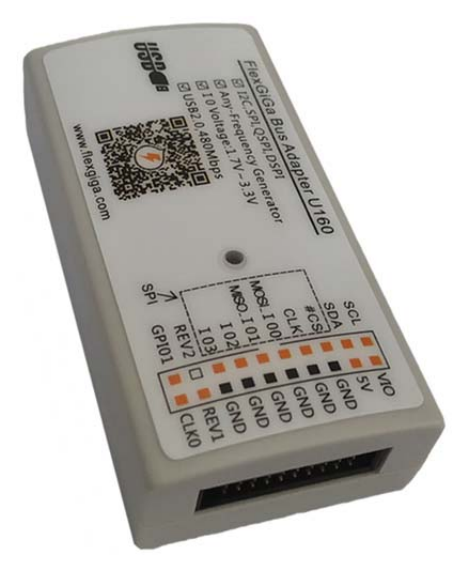

| <b>学</b> 。<br>干设备    | 关闭设            | fit (          | 12              | C SPI            | 電<br>频率发生器      |                             | nguage        | □ · ◎<br>會□ · 淘宝 |                      |                    |        |      |    |
|----------------------|----------------|----------------|-----------------|------------------|-----------------|-----------------------------|---------------|------------------|----------------------|--------------------|--------|------|----|
| SPI<br>E2PR<br>S 12C | OM<br>: C:\tm  | p\FlexG        | iiGa_De         | mo\120           | _Samples.120    | :                           |               |                  |                      |                    |        |      | 3  |
| 12C                  | <b>2</b><br>打开 | <b>武</b><br>示例 | 保存              | <b>副</b><br>另存 另 | (8)<br>日存到Excel | ▶ :<br>运行(F5) 运行选           | 二<br>中的(F6) 解 | ·                | ) 停止(F10)            | 命令间延迟(             | ms) 10 |      | い置 |
| 编号                   | 使能             | 从地址            | (7bit)          | 读/写<br>T         | 5 寄存器地址<br>0x01 | 写数据<br>0x12 0x34 0x56       | 读字节数          | 读到的数据 (He        | ax) 读到的              | y据(String)         | 说明     | 状态   |    |
| 2                    |                | 0x51           |                 | R                | 0x02            |                             | 0x02          | 0x34 0x56        |                      |                    |        |      |    |
| • 4                  | <b>V</b>       | 0x51           |                 | ¥                | 0x01            | 0xA1                        | 0102          | 0200 0200        |                      |                    |        |      | 1  |
| <del>%</del>         | 形<br>Slave     | ) 数据<br>e Add  | 目達<br>ress(7    | 接<br>Ø<br>bits)  | 帮助!             | Write Byt                   | e             | ④ 任意规<br>任意时钟。   | 率发生器(2.5k)<br>发生器 帮助 | łz~100MHz)         | :      |      | ×  |
| S                    | 1 0<br>0x51    | 1 (            | 0 0             | 0 1              |                 |                             |               | A 时钟 0<br>月      | :<br>[章:             | ■ 是否输出<br>1.000000 | ÷ (#   | Hz ) |    |
|                      | Mas            | ter-><br>e->M  | Slave<br>laster | S:<br>P:         | START STOP      | R: Read(SDA<br>W: Write(SDA | HIGH)         | 1                | 带步长:<br>:出驱动能力:      | 1 🚔                | MHz •  | ]    |    |

技术支持及售后 微信

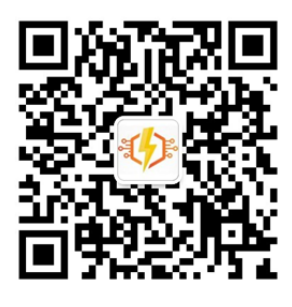